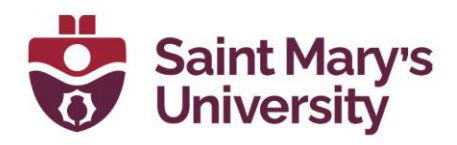

## How to update your Zoom Desktop App

1. Open Zoom Desktop App and click on your profile (Profile Picture or Your Initials)

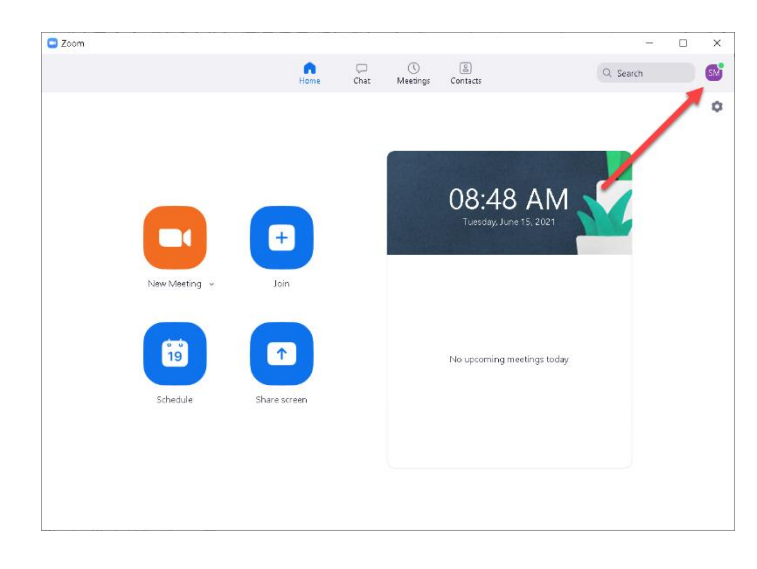

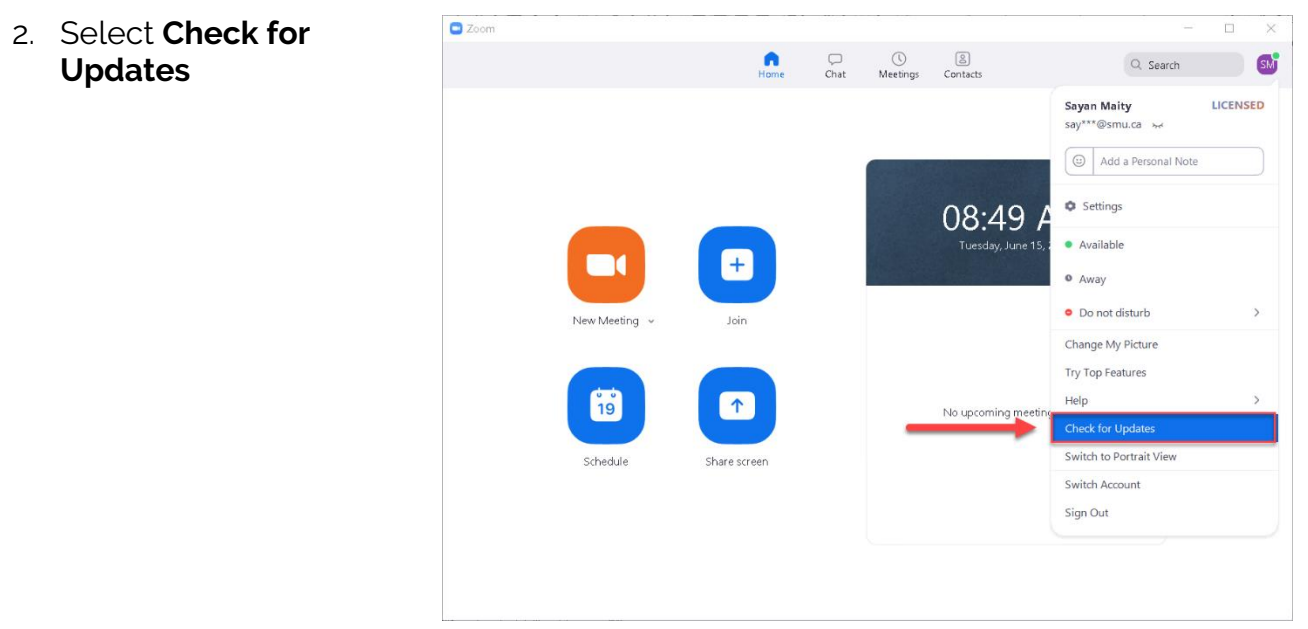

- 3. Depending on which version of Zoom you have, you may see either of these screens:
- **Software & Application Support Centre** Studio for Teaching and Learning

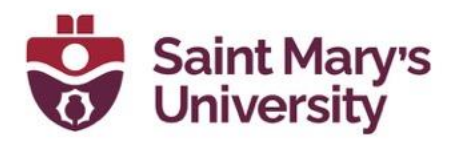

a. If you Zoom is up to date, you will see the following screen.

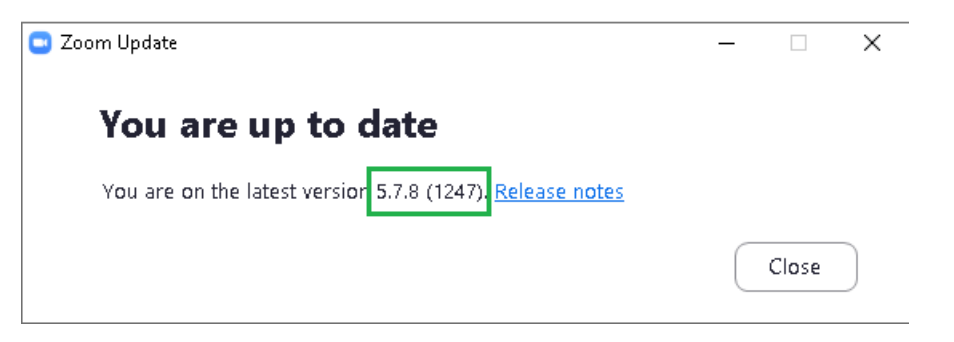

b. If you Zoom is not up to date, your update will automatically download, and you will then see the following screen.

| Update Available!<br>New version 5.7.8 (1247) is available. You have 5.7.7 (1105).                                                                                           |
|----------------------------------------------------------------------------------------------------|
| Release notes of 5.7.8 (1247)<br>Resolved Issues<br>-Minor bug fixes                                                                                                    |
| Release notes of 5.7.7 (1105)<br>Resolved Issues<br>-Resolved an issue for a subset of users with AMD processors regarding video<br>freezing in meetings<br>-Minor bug fixes |
| Release notes of 5.7.6 (1055)<br>Changes to existing features<br>-MSI flag required for Outlook IM Integration on MSI deployments                                            |

Cancel

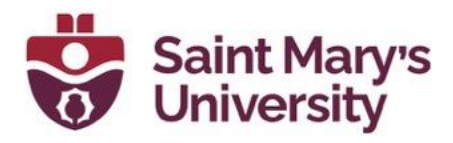

4. Once the download is completed you will see the following screen. Click on **Update** to start the update.

| Zoom Update                                                  | _   |       | $\times$ |
|--------------------------------------------------------------|-----|-------|----------|
| Undate Available!                                            |     |       |          |
| opulate Available.                                           |     |       |          |
| New version 5.6.7 (1016) is available. You have 5.6.6 (961). |     |       |          |
| General features                                             |     |       |          |
| -Calendar Integration sync improvement                       |     |       |          |
| -Enhanced Edit Country interface when scheduling             |     |       |          |
| -Enhanced integration with Outlook client                    |     |       |          |
| -Studio Effects                                              |     |       |          |
| -Enhanced scheduling with default settings                   |     |       |          |
| -Additional MSI/GPO Options                                  |     |       |          |
| -Spotlight Self when speaking                                |     |       |          |
| -Display up to 49 participants per screen in Gallery View    |     |       |          |
| -Remind me () minutes before my upcoming meetings            |     |       |          |
| -Default video rendering method                              |     |       |          |
| Meeting/webinar features                                     |     |       |          |
| -Roll-up Closed Captioning                                   |     |       |          |
|                                                              |     |       |          |
|                                                              |     |       |          |
|                                                              |     |       |          |
|                                                              |     |       |          |
| Upda                                                         | ate | Later |          |
|                                                              |     |       |          |
|                                                              |     |       |          |

5. Zoom will start updating and you will see the following pop-up window.

| 😑 Zoom Updater |                                      | × |
|----------------|--------------------------------------|---|
|                | Zoom is updating, just a few seconds |   |
|                | 4%                                   |   |
|                |                                      |   |

6. Once the update is complete, Zoom will restart. Once Zoom restarts, repeat steps 1 and 2 to see screen 3.a. The latest version of Zoom available as of this writing is 5.7.8.